# 網上預訂會議室流程

以公司電郵及電郵密碼登入以下連結: <u>https://rcbooking.ricacorp.com</u>

| 使用者名稱或電郵地址            |  |
|-----------------------|--|
| 密碼                    |  |
| □ 記住我 登入              |  |
| 忘了密碼?<br>+- 返回 資源預約条統 |  |

\*請以公司個人 Email 及 Password 登入即可

1) 因應要預訂之會議室按"預訂"

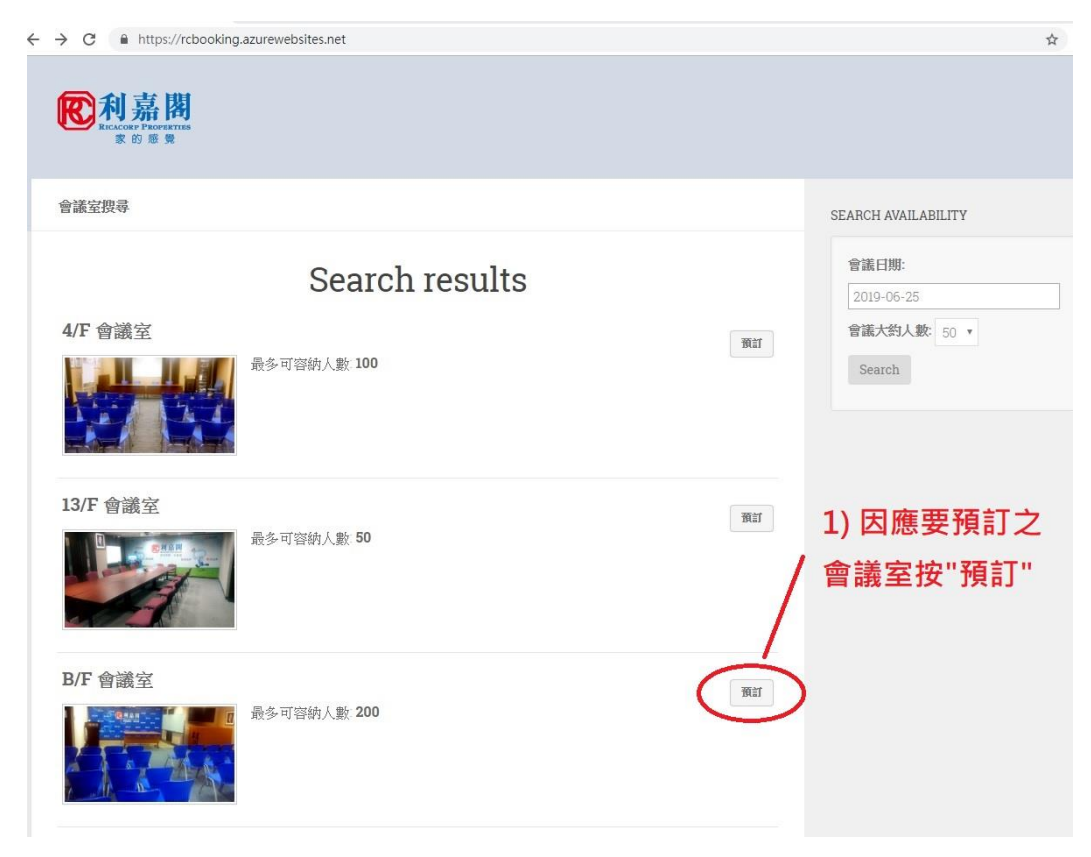

# 2) 於月曆上選擇日期

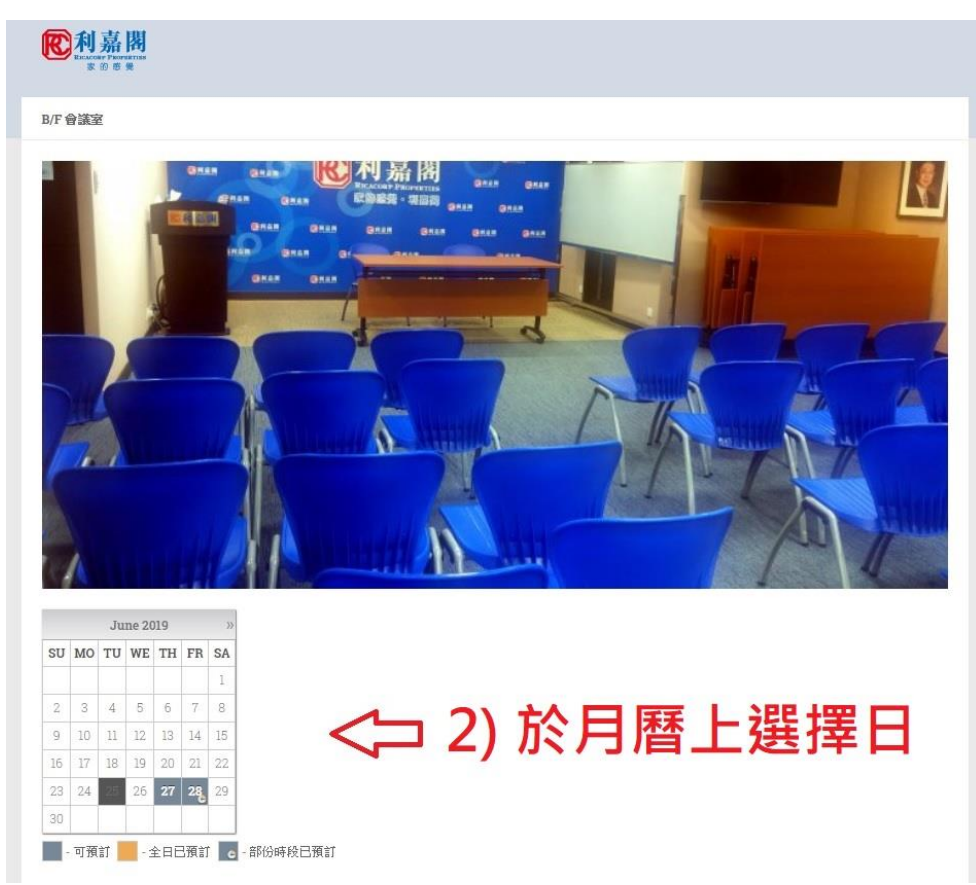

### 3) 再選擇時段及填寫會議資料

|                   |                     | JI                  | ine 20 | 19   |    | >> |
|-------------------|---------------------|---------------------|--------|------|----|----|
| SU                | MO                  | TU                  | WE     | TH   | FR | SA |
|                   |                     |                     |        |      |    | 1  |
| 2                 | 3                   | 4                   | 5      | 6    | 7  | 8  |
| 9                 | 10                  | 11                  | 12     | 13   | 14 | 15 |
| 16                | 17                  | 18                  | 19     | 20   | 21 | 22 |
| 23                | 24                  | 25                  | 26     | 27   | 28 | 29 |
| 30                |                     |                     |        |      |    |    |
|                   | 可預言                 | π                   | - 4    | HE?  | 相訂 |    |
| 分行:               | 名稱                  |                     |        |      |    |    |
| 聯絡                | 電郵 (1               | requ                | ired)  |      |    |    |
| ctse              | e@ric;              | acor                | p.cor  | n    |    |    |
| 聯絡                | 人(1):               |                     |        |      |    |    |
| 聯絡                | 人(1)看               | 話                   |        |      |    |    |
| 聯絡                | 人(2):               |                     |        |      |    |    |
|                   |                     |                     |        |      |    |    |
| 聯絡                | 人(2)冒               | 電話                  |        |      |    |    |
| 聯絡                | 人(2)冒<br>名稱:        | 電話:                 |        |      |    |    |
| 聯絡.<br>會議:<br>外來: | 人(2)電<br>名稱:<br>客人公 | <b>電</b> 話:<br>; 司名 | 稱 (対   | 0有): |    |    |

# 3) 再選擇時段及填寫 會議資料

# 4) 填妥資料後再按預訂

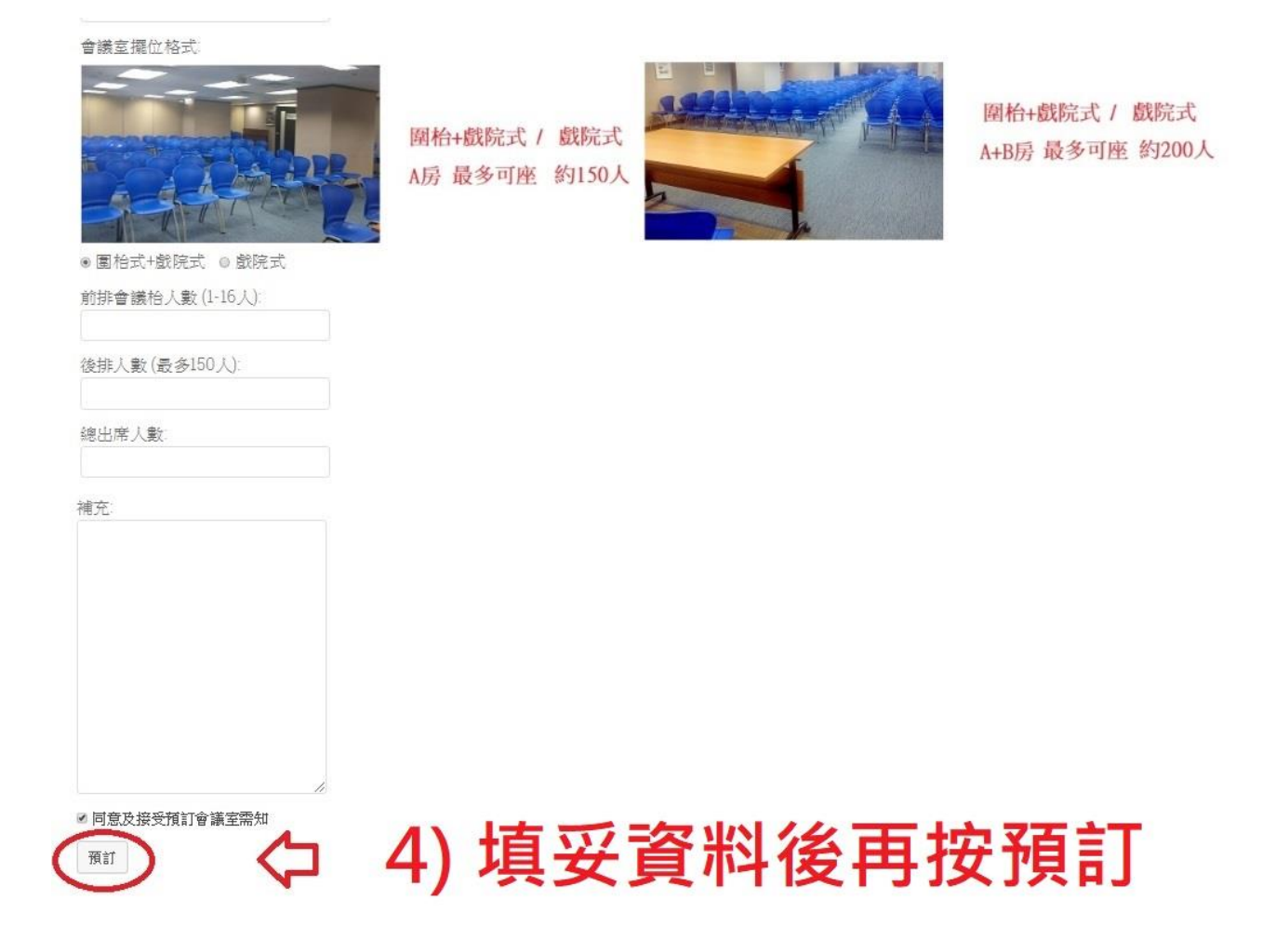

#### 5) 請各位留意預訂需知

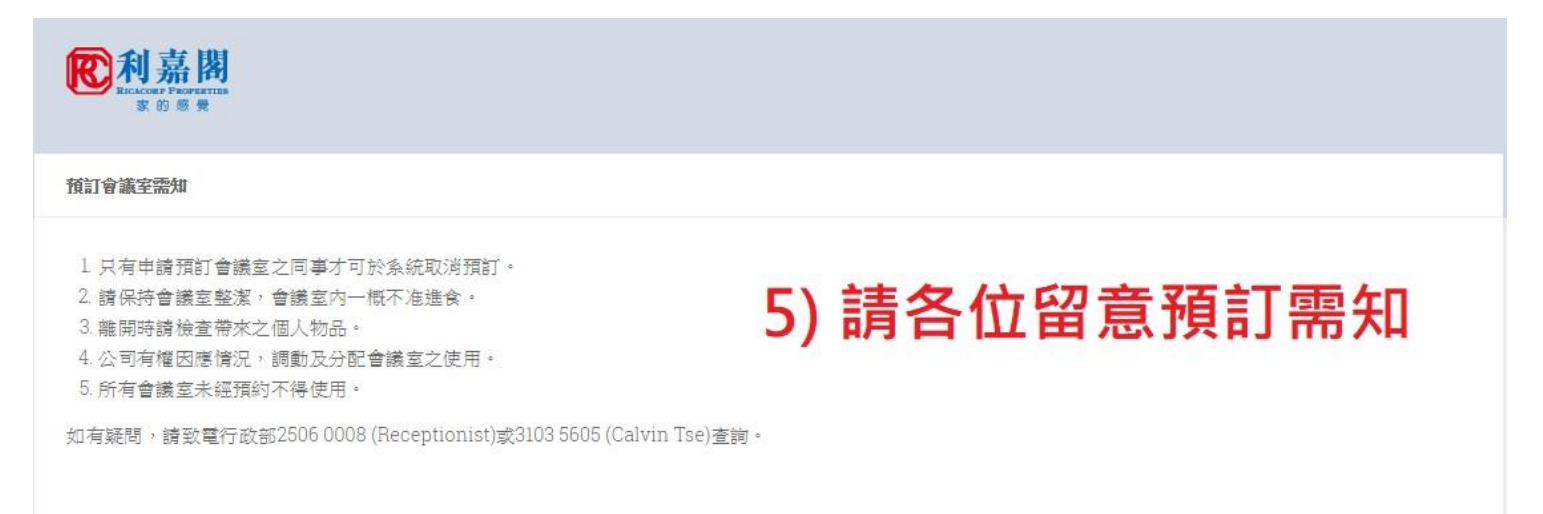

# 6) 同事會收到電郵通知成功預約房間

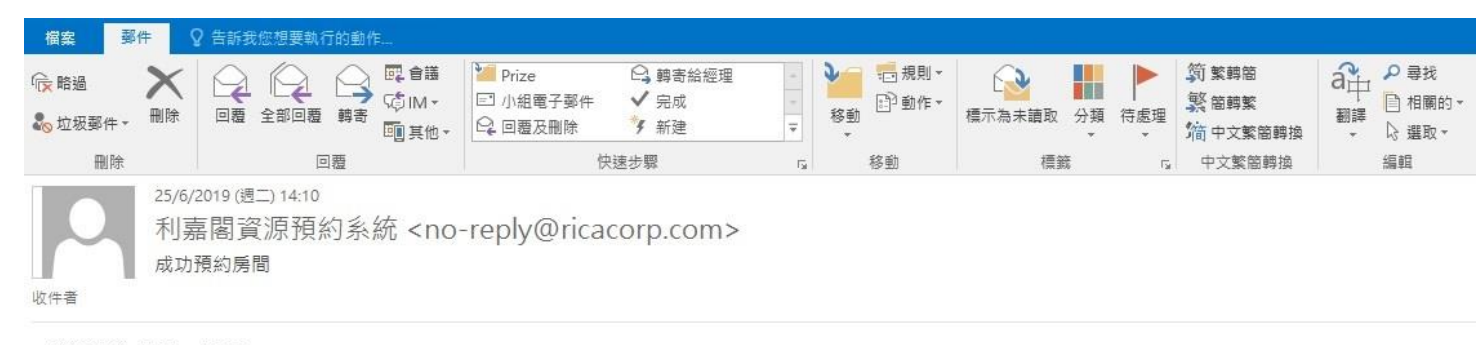

會議時段:09:30 - 13:00 分行編號:DAH1 分行名稱:Admin 聯絡電郵:<u>ctse@ricacorp.com</u> 聯絡人(1):Calvin 聯絡人(1)電話 31035605 聯絡人(2): 聯絡人(2)電話 會議名稱:Admin. 外來客人公司名稱(如有): 外來客人人數(如有): 會議室擺位格式:a (圍枱式+戲院式)前排會議枱人數:10 (圍枱式+獻院式)後排人數:100 (戲院式)前排會議怡人數: (戲院式)後排人數 總出席人數:110 補充:

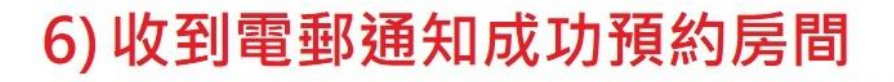

#### 取消預約

#### 1) 於成功預約房間的電郵按取消預約的連結

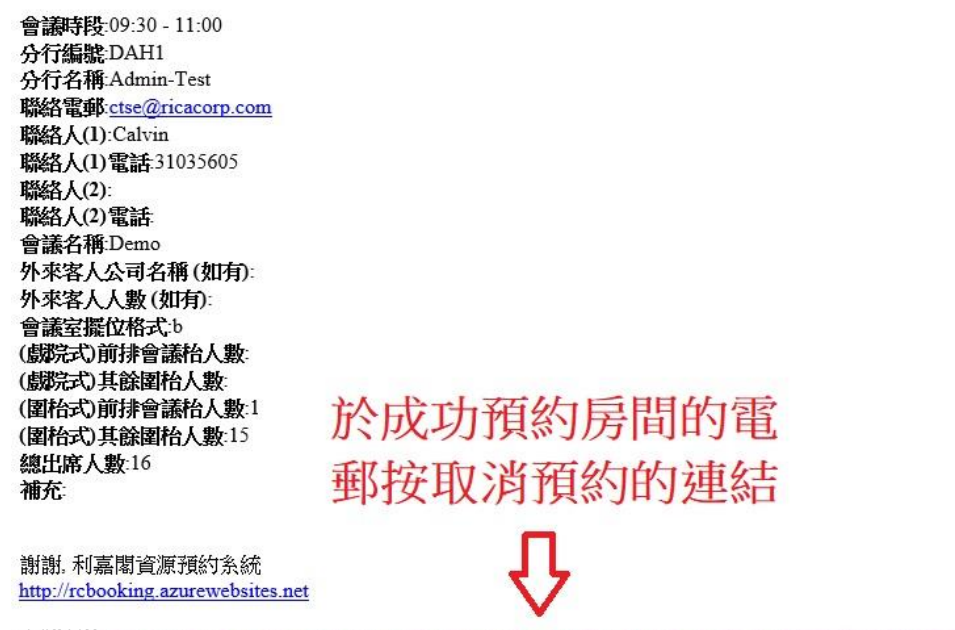

取消預約: https://rcbooking.azurewebsites.net/booking-managing/?booking hash=56c4cc3698058cbb8f41f6c95409b1b6&booking cancel=1

# 2) 按"Cancel Booking"取消預約便可

| 前排會議帕人數 (1-3人):  |   |            |           |     |  |
|------------------|---|------------|-----------|-----|--|
| 後排載院式人數 (最多50人): |   |            |           |     |  |
| 銀出席人動:           |   |            |           |     |  |
| 16               |   |            |           |     |  |
| 補充:              |   |            |           |     |  |
|                  |   |            |           |     |  |
|                  | h |            |           |     |  |
| 8 同意及接受預訂會講室帶知   |   |            |           |     |  |
| $\frown$         |   | Hete (LL ) | HIT STATE | 544 |  |